# 2022 年"暑期教师研修" 学习操作手册 【<sup>高教教师篇】</sup>

国家教育行政学院

中国教育干部网络学院

# 第一章 注册登录

## 1.1 访问路径

方式一:请使用电脑端访问高等教育暑期教师专题页,地址如下

https://teacher.higher.smartedu.cn/h/subject/summer2022/

| 高等教育教师专业发展                                          |                                                                                                    |  |  |  |
|-----------------------------------------------------|----------------------------------------------------------------------------------------------------|--|--|--|
| 205<br>"昌!<br>• • • • • • • • • • • • • • • • • • • | 22年<br>胡教师研修" 与题                                                                                                    |  |  |  |
| 深入学习贯彻<br>习近平总书记关于教育<br>的重要论述                       | 深入学习贯彻习近平总书记关于教育的重要论述<br>本课程为必修内容,引导广大教师深刻领会"两个确立"的决定性意义,增强"四个意识"、坚定"四个自信"、做到"两个维护",胸怀国之大者,牢记为党育人、为固有才的初心使命,增强服务中华民族伟大复兴的使命担当。<br>主讲人:杨晓慧<br>2个资源 |  |  |  |
| 师德典型引领                                              | <b>师德典型引领</b><br>本课程旨在引导广大教师学习优秀教师先进事迹,发挥先进典型的示范引领作用,引导教师学 <mark>使范、做模范。</mark><br>专题片<br>12个资源                                                   |  |  |  |

方式二:请使用电脑端访问网址:www.smartedu.cn,在页面顶 部的轮播图中,点击"暑期教师研修"轮播图,进入暑期教师研修专 题网站。在暑期研修专题页右侧,点击"高等教育-学习入口",进 入高教暑期研修学习页面。

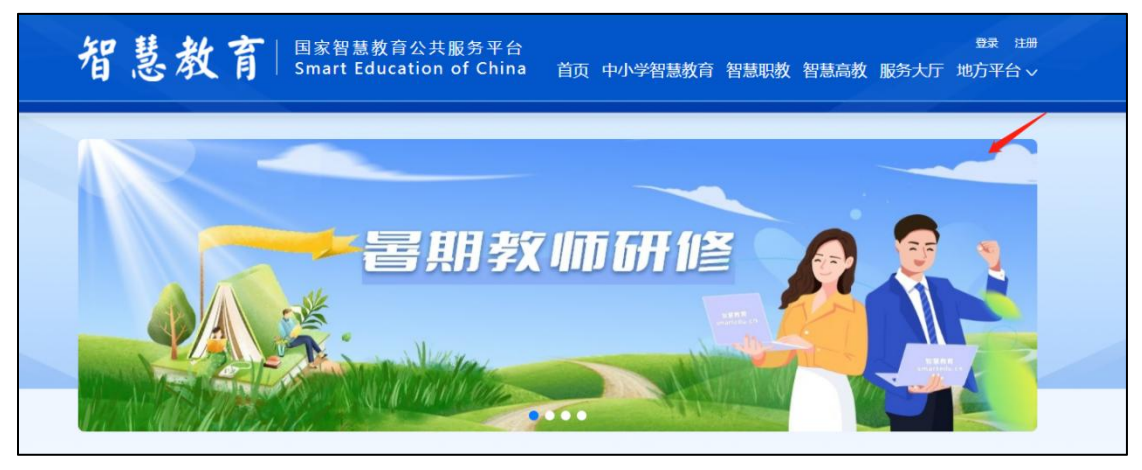

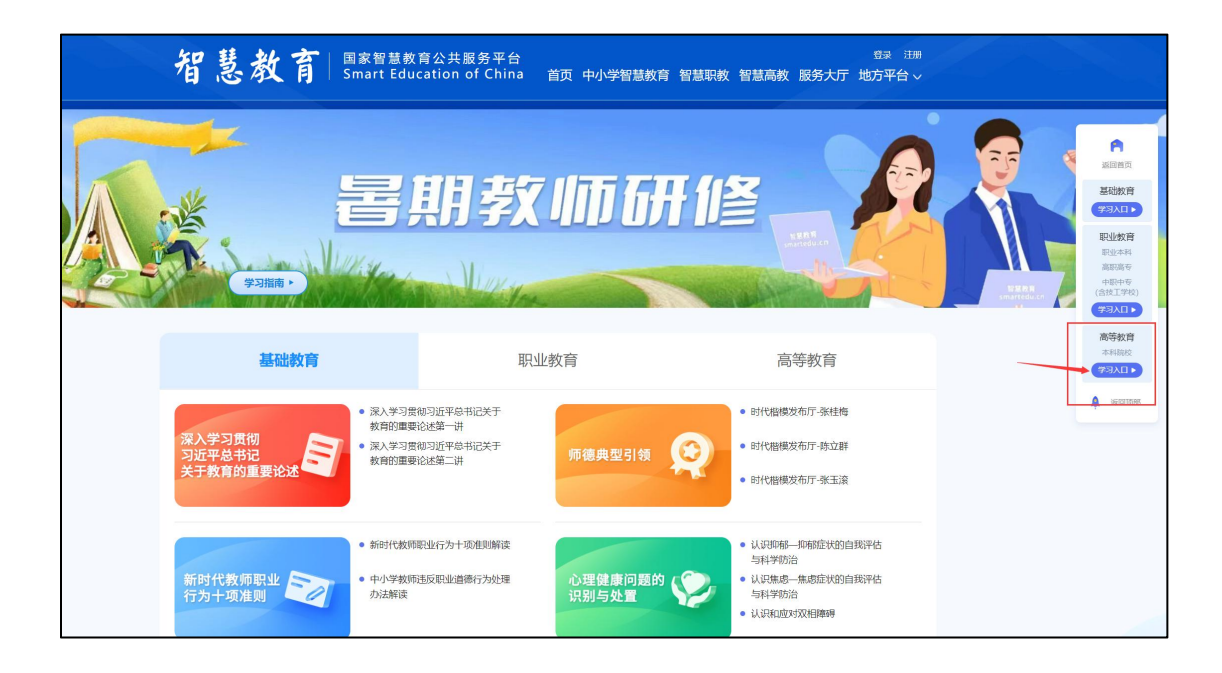

### 1.2 注册

在暑期研修专题页右上角可以进行注册。

根据页面提示,填写手机号、验证码、姓名、身份证号、学校名称等完成注册。

请认真填写真实个人信息,涉及认定培训学时和打印学习证书。

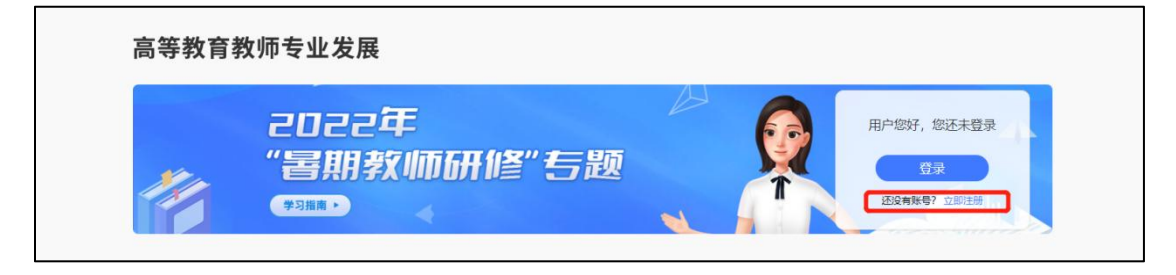

| 手机号:  | 请输入手机号                                               |                                                      |
|-------|------------------------------------------------------|------------------------------------------------------|
| 验证码:  | 134123                                               | 获取验证码                                                |
| 密码:   |                                                      |                                                      |
| 真实姓名: | 请输入真实姓名                                              |                                                      |
| 证件号码: | 请输入证件号码                                              |                                                      |
| 学校名称: | 请输入您所在的学校名称(关键字匹配)                                   |                                                      |
|       | 若您所在学校属于职业<br>高专学校、中等职业学<br>业教育教师暑期研修。<br>匹配学校,请联系管理 | 学校(含职业本科学校、高明<br>校、技工学校), 请点击职<br>若不属于以上类别,仍未找到<br>员 |
|       | 注册                                                   |                                                      |

注: 1.填写学校信息时,请输入关键字匹配学校选择,若您所在学校 属于职业学校(含职业本科学校、高职高专学校、中等职业学校、技 工学校),请进入职业教育教师暑期研修学习,若不属于以上类别, 仍未找到匹配学校,请联系管理员。

**2**.若显示手机号码已注册,忘记了登录密码,可点击登录页面 的忘记密码,输入手机号+验证码,重置密码后使用新密码再登录。

1.3 登录

注册完成后,下次访问高等教育暑期研修专题页学习时可使用注 册时填写的的手机号与密码或使用手机验证码进行登录。

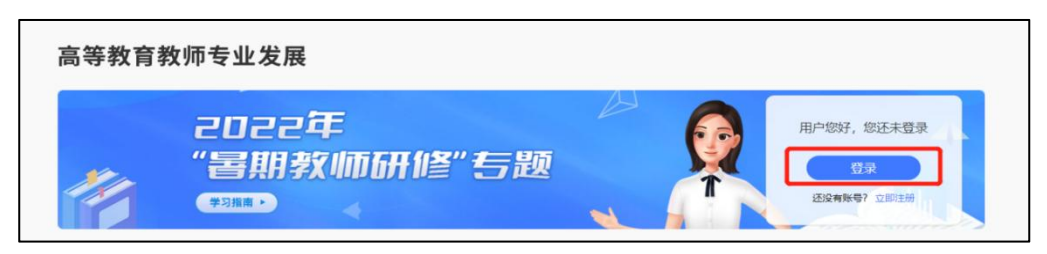

# 第二章 研修学习

#### 2.1 研修时间

暑期研修时间为 2022 年 7 月 20 日至 8 月 31 日,教师需在此时间段内,进行在线学习,在这之后将无法继续学习。

#### 2.2 研修课程

2022 年暑期教师研修共有 8 门课,每门课有若干学习资源,除 了第一门课《深入学习贯彻习近平总书记关于教育的重要论述》为必 修课程,其余均为选修课程,教师可根据需要从各门课程中选择资源 进行学习。具体课程清单如下:

| 序号 | 课程名称              | 备注 |
|----|-------------------|----|
| 1  | 深入学习贯彻习近平总书记关于教育  | 必修 |
|    | 的重要论述             |    |
| 2  | 师德典型引领            |    |
| 3  | 新时代教师职业行为十项准则     |    |
| 4  | 心理健康问题的识别与处置      |    |
| 5  | 家校协同育人            |    |
| 6  | 全国科学教育暑期学校        |    |
| 7  | 影视中的"国之大者"        |    |
| 8  | 新工科、新医科、新农科、新文科建设 |    |

#### 2.3 学习页面

第一步:教师登录后可以在专题首页看到所有课程及学习进度,

点击课程名称进入课程页面。

注: "已学习"是指教师已学习的学时,"认定 XX 学时"是指此门 课或本次研修可认定的最高学时。

| 高等教育教师专业发展                    |                                                                                                    |                                   |  |  |  |
|-------------------------------|----------------------------------------------------------------------------------------------------|-----------------------------------|--|--|--|
| 203<br>"冒頭                    | 22年<br>阴教师研修"专题                                                                                                    | 退出<br>悠好<br>息进廠: 已学习 0 / い走 0 学91 |  |  |  |
| 深入学习贯彻<br>习近平总书记关于教育<br>的重要论述 | 深入学习贯彻习近平总书记关于教育的重要论述<br>本课程为必修内容。引导广大教师深刻领会"两个确立"的大定性意义,增强"四个意<br>识"、坚定"四个自信"、做到"两个维护",解怀国之大者,牢记为党育人、为国育…<br>主讲人:杨晓慧<br>2个资源 | 学习进度<br>已学习 0 /认定 0 学时            |  |  |  |
| 师德典型引领                        | 师德典型引领<br>本课程旨在引导广大教师学习优秀教师先进事迹,发挥先进典型的示范引领作用,引导教师学模范、做模范。<br>等略片<br>12个资源                                                    | 学习进度<br>已学习 0 /认定 0 学时            |  |  |  |
| 新时代教师<br>职业行为十项准则             | 新时代教师职业行为十项准则<br>本课程旨在学习新时代教师职业行为十项准则及有关违规处理办法,全面理解和准确把握<br>准则内容,使辱位教商知准则、守底线。<br>主讲人:刘志、苏斋苑                                  | 学习进度<br>医学习 0 /认定 0 学时            |  |  |  |

## 第二步:进入课程页面后,点击【开始学习】。

| 深入学习贯彻<br>习近平总书记<br>关于教育的重要论述                                               | 月贯彻习近平总书记关于教育的重要论述<br>2个<br><sup>6%</sup> 第 |
|-----------------------------------------------------------------------------|---------------------------------------------|
| 课程目录 课程详情                                                                   | 讲师介绍                                        |
| <ul> <li>〕 课程目录</li> <li>→ 第一集</li> <li>→ 第二集</li> </ul>                    | 00:48:52 杨晓慧<br>00:42:16                    |
| ▶ 课程详情<br>深入学习贯彻习近平总书记                                                      | 于教育的重要论述                                    |
| <b>课程简介</b><br>本课程为必修内容,引导广大数师深刻领会"两个确立"的决<br>到"两个维护",胸怀国之大者,车记为党育人、为国育才的初心 | 住意义,增强"四个意识"、坚定"四个目信"、做命,增强服务中华民族伟大复兴的使命担当。 |

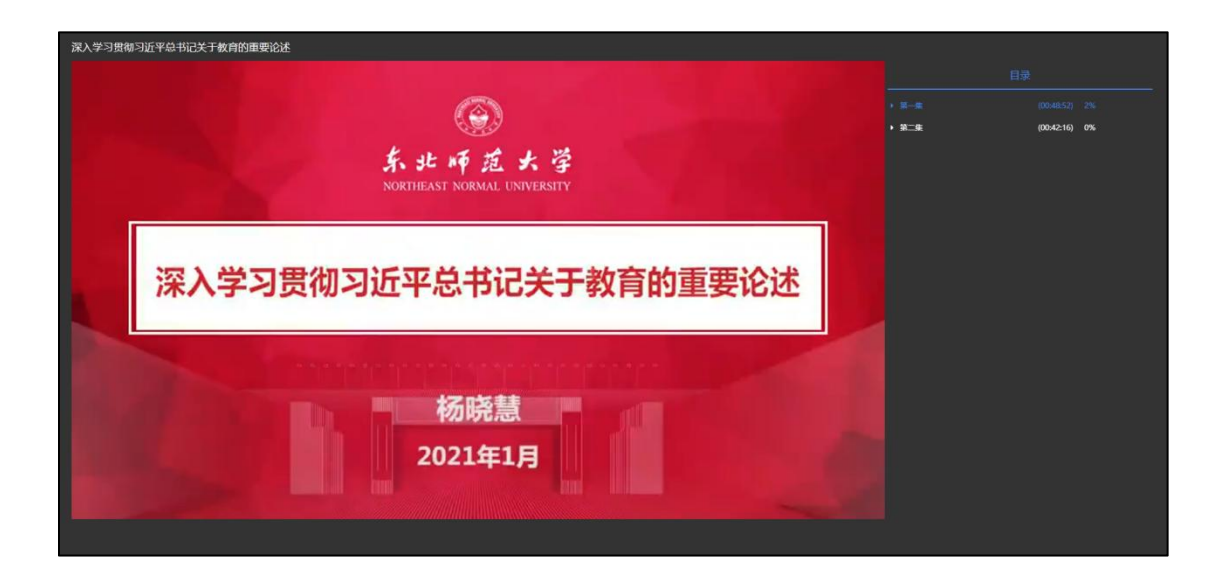

# 第三章 证书认证

#### 3.1 学时认定

完成本次暑期教师专题研修,最高可获10学时。

其中,第一门《深入学习贯彻习近平总书记关于教育的重要论述》 为必修课,全部学完后可认定1学时。

第二至第七门课程可认定学时上限为1学时(在该门课程内完成 若干内容、累计不少于45分钟的学习后可获得)。最后一门(第八 门)课程可认定学时上限为3学时(在相应课程内完成若干内容、累 计不少于135分钟的学习后可获得)。

学时累积到达上限后,您可继续学习,平台将持续为您记录学习 时长。

#### 3.2 学习证书

本次暑期研修完成学习后,提供电子证书,教师需要学习8门课程,且认定10学时才可获得电子证书。电子证书将在8月31日后开放查看。

# 第四章 常见问题

## 4.1 我已获取了智教中国通行证,能参加暑期教师研修么

如果已经获取了智教中国通行证,还不能参加暑期教师研修,教师需要到高等教育教师专业发展的暑期教师研修专题页中完成注册, 填写个人信息,才能参加暑期教师研修。

智教中国通行证登录注册如下:

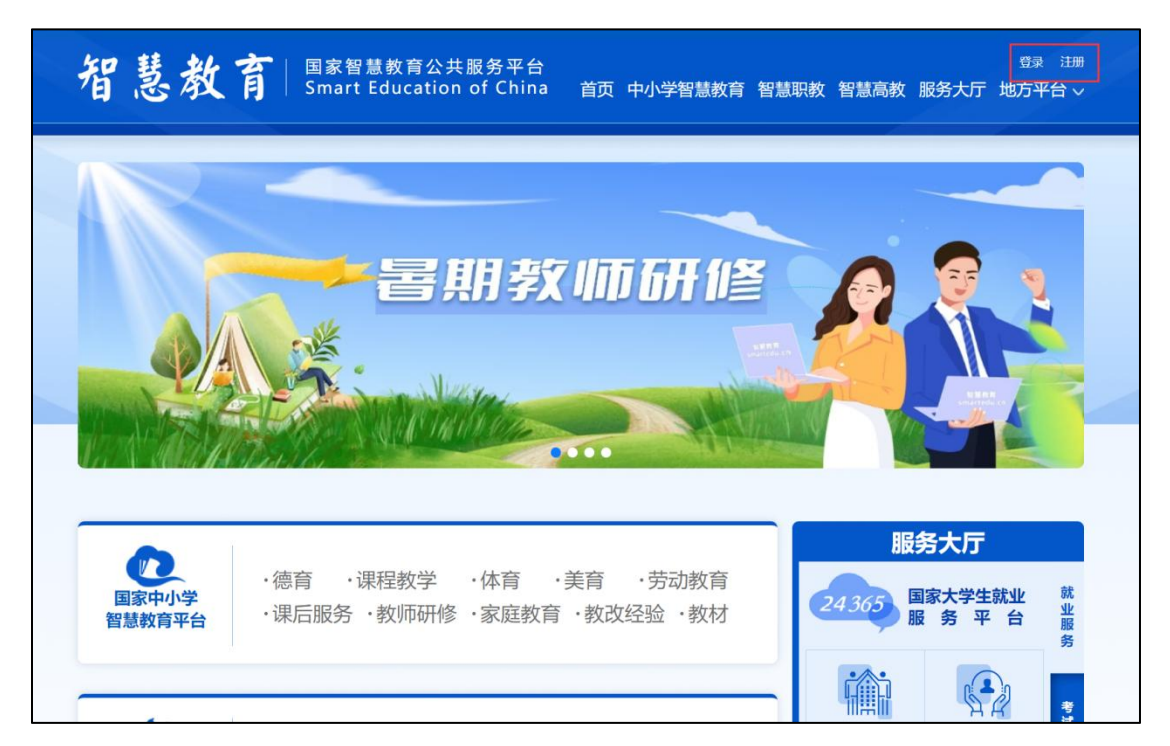

## 4.2 联系客服

联系电话: 4008757650

时间:工作日 8:30-17:30